# 施工现场专业人员在线学习流程

## 交费确认

交费后,需要等待管理部门工作人员的核对确认。确认操作后,交费状态变为"已交费"。这时学员就可以 进行学习了。

## 学员在线学习

### 1. 打开系统

1) 由【河南省建设人才教育信息网(网址: <u>http://www.hncen.net/</u>)】首页的入口进入。

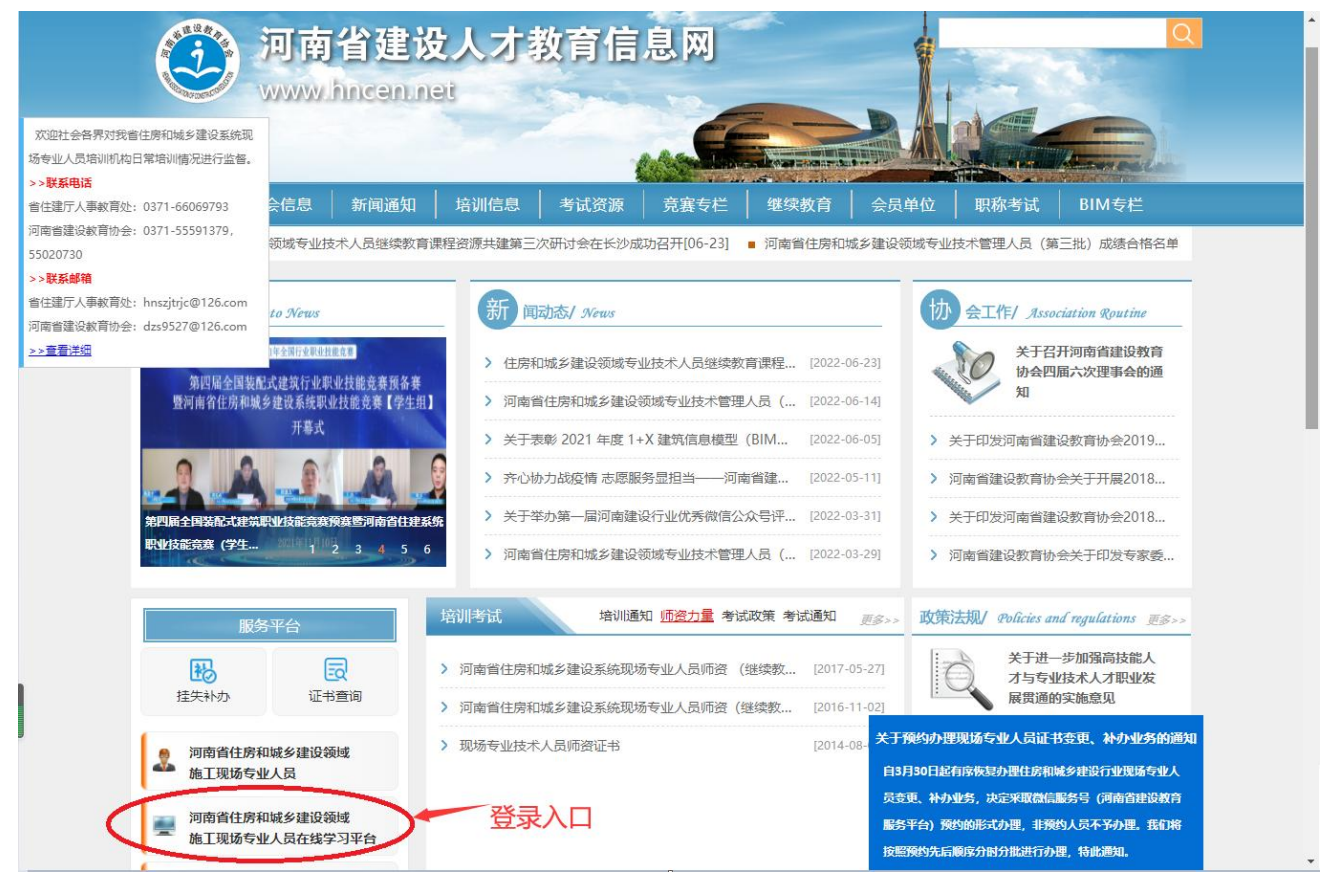

2) 可使用电脑或手机直接打开系统,网址: <u>http://study.zyry.hncen.org/</u>

## 2. 登录系统

关于学员帐号和密码:帐号是身份证号码,初始密码是六个零"000000"。

| éta kara                              |              |    |          |  |
|---------------------------------------|--------------|----|----------|--|
|                                       | 现场专业人员在线学习平台 |    |          |  |
|                                       |              |    |          |  |
|                                       | <b>å</b> 41  | 8  |          |  |
|                                       | û            |    | 身份证号     |  |
|                                       | ☑ 记住密码       |    | 初始000000 |  |
|                                       |              | 登录 |          |  |
|                                       |              |    |          |  |
| 0.0 × × ×                             |              |    |          |  |
| 0 0 0 0 0 0 0 0 0 0 0 0 0 0 0 0 0 0 0 |              |    |          |  |

图: 电脑登录界面

|                             | 现场专业人员在线学习平台。遇出                         |  |  |  |
|-----------------------------|-----------------------------------------|--|--|--|
| 现场专业人员                      | 土建工程 质量员                                |  |  |  |
| 在线学习平台                      | 培训计划: 22年 <b>土建质量员培训第一期</b><br>已完成学时: 1 |  |  |  |
|                             | () 课程学习<br>在指定时段内学满要求学时                 |  |  |  |
| □ 4<br>▲ <sup>18</sup> 身份证号 | ● 学习记录<br>查看课程学习记录                      |  |  |  |
| ∂ ····· 初始密码<br>000000      | <b>学时证明</b><br>打印学习证明                   |  |  |  |
| 记住密码 ☑<br>登 录               | 模拟考试<br>模拟字考,随机抽题组卷                     |  |  |  |
|                             | 印<四                                     |  |  |  |

图:手机登录界面

## 3. 课程学习

说明:可根据自身情况进行学习,系统对完成课时总数无限制。学习时段为:交费确认之日起 100 天内。

#### 1) 听课

| 🛄 现场专业人员在线学习平台    |              | 线学习平台        |                                          |   |                         |
|-------------------|--------------|--------------|------------------------------------------|---|-------------------------|
| 目录                |              |              | 土建工程 质量员                                 |   |                         |
| <b>〇</b><br>主页    | ●<br>课程学习    | <b>全</b> 时证明 | 培训计划: 22年 <u>土建质量员</u> 培训第一期<br>已完成学时: 1 |   |                         |
| 模拟考试              | 服名交费         |              | 课程学习<br>在指定时段内学满要求学时<br>听课               | 0 | <b>学习记录</b><br>查看课程学习记录 |
| 我的                |              |              |                                          | 0 | <b>模拟考试</b>             |
| 个人信息              |              |              | נאדורא-ביארנ                             |   |                         |
| 学习记录              |              |              |                                          |   |                         |
| 退出系统              |              |              |                                          |   |                         |
| © 2022 . All Rigi | hts By .icit |              |                                          |   |                         |

### 图: 听课入口

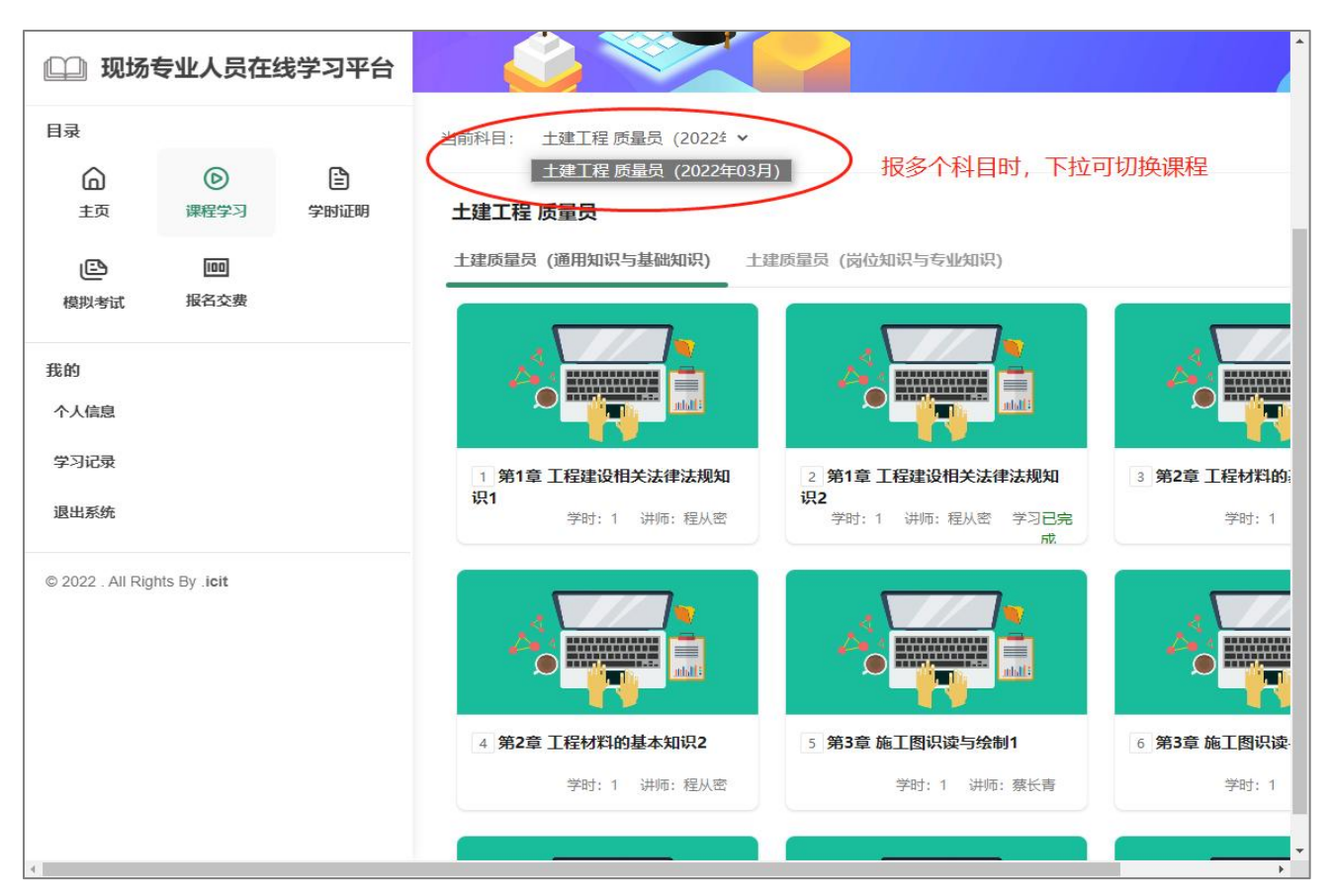

图:课程与课件

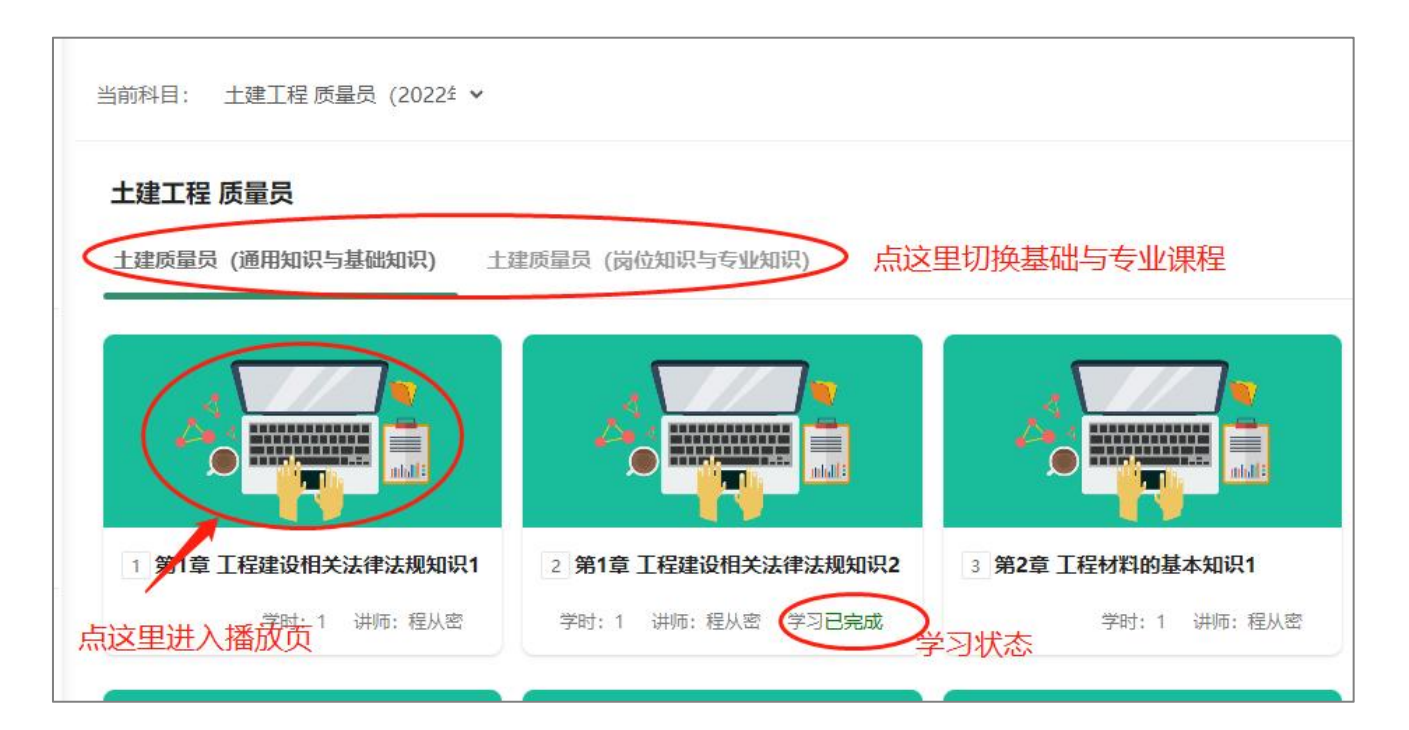

图:课程切换、课件播放入口、课件学习状态

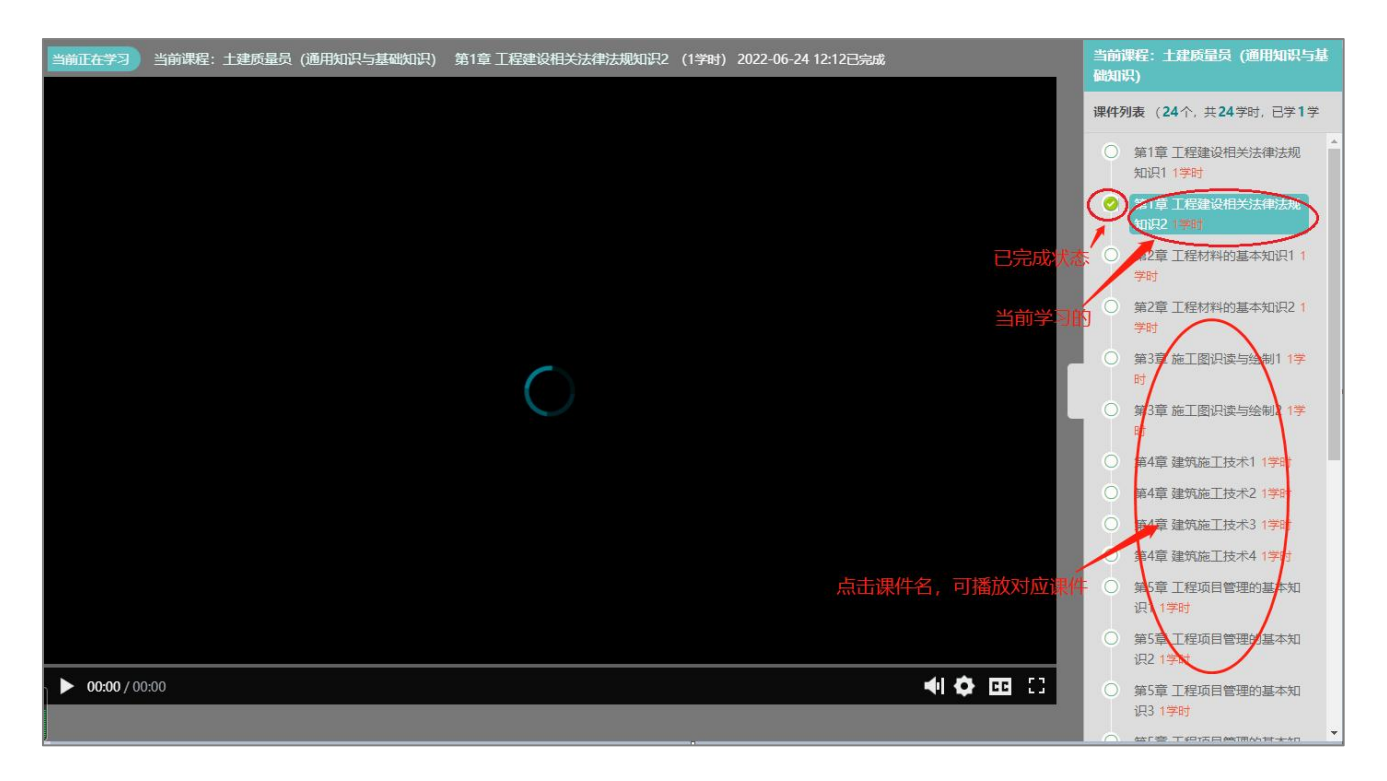

图:播放

模拟实考,随机组卷。可多次练习,练习记录可以整卷形式浏览,以便更清楚的了解试卷评分情况。 考试过程中意外中断,或未交卷的情况下,再次点击"开始考试"按钮,可以继续答卷。

| 🛄 现场专业人员在线学习平台                     |                                         |
|------------------------------------|-----------------------------------------|
| 目录                                 |                                         |
| ○     ●       主页     课程学习     学时证明 | 土建工程 质量员                                |
| [1] 模拟考试 报名交费                      | 培训计划: 22年 <u>土建质量员培训第一期</u><br>已完成学时: 1 |
| 我的                                 | 課程学习 ● 学习记录   在指金时段内学满要求学时 ● 查看课程学习记录   |
| 个人信息                               | 学时证明 反 模拟考试                             |
| 学习记录                               | 打印学习证明 模拟实考,随机油题组卷                      |
| 退出系统                               |                                         |
| © 2022 . All Rights By .icit       | 模拟练习                                    |

图:从主界面进入模拟考试

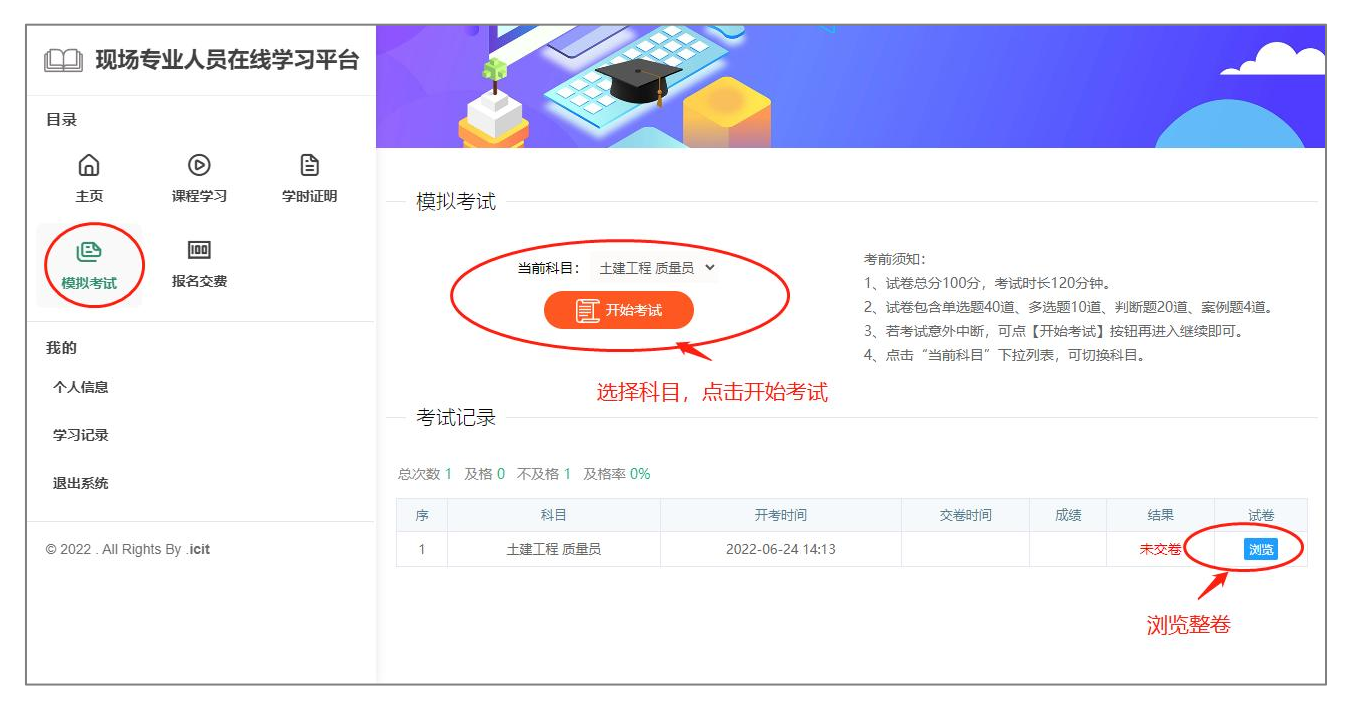

图:开始考试、考试记录试卷浏览

## 4. 学时证明

如有需要,可打印学时证明。

| 在线学习平台    |         | -             |                  |                  |         |              | ~     |      |
|-----------|---------|---------------|------------------|------------------|---------|--------------|-------|------|
| ┣<br>学时证明 | — 学:    | 习证明 共係信息      |                  |                  |         |              |       |      |
|           | 序号      | 培训计划          | 计划开始时间           | 计划结束时间           | 学习内容    | 工作单位         | 已完成学时 | 查看   |
| a<br>C    | 1       | 22年土建质量员培训第一期 | 2022-03-19 00:00 | 2022-03-22 00:00 | 土建工程质量员 | 河南三阳建设工程有限公司 | 1     | 学时证明 |
|           | 进入打印页 🦯 |               |                  |                  |         |              | 印页    |      |